# Инструкция по добавлению собак в базу данных Ши-тцу

Прежде чем внести данные по какой-то собаке, очень рекомендуем **проверить ее наличие в** электронном каталоге, дабы избежать дублей собак в базе данных, а следовательно возникающей в дальнейшем путаницы.

Поскольку в сети Интернет и даже в выставочных каталогах можно встретить разное написание кличек одной и той же собаки (в том числе и в базе данных английского кеннела!), то для проверки наличия собаки в поле поиска вводите не полную кличку целиком, а лишь некоторые буквы. Например, вам нужно найти собаку по кличке <u>POPEYE'S HARPERS BAZAR</u>. Введите в поле поиска **pop** и **har** или **pop** и **baz** или **har** и **baz** и т.п. И вы получите список собак, которые соответствуют этим поисковым запросам. Если в кличке есть апостроф ('), старайтесь для лучшего результата поиска при проверке наличия собак в базе его избегать, заменяя апостроф пробелом (также и при добавлении родителей собаки).

Иногда приходится проверять данные на ту или иную собаку на всех вышеупомянутых ресурсах, поскольку на каком-то из них может быть опубликована дата ее рождения, на другом – владелец и окрас собаки и т.п. И в целом разночтения по кличке той или иной собаки встречаются не так уж редко, к сожалению. Поэтому сверка данных на нескольких ресурсах просто необходима! Давайте подойдем к созданию нашей базы творчески и сделаем ее максимально полной для нашей же пользы!

Итак, приступим.

## **ДОБАВЛЕНИЕ СОБАКИ В БАЗУ ДАННЫХ**

Рекомендуем начинать внесение данных с последнего колена родословной вашей собаки. Вводите всю имеющуюся у вас информацию по данной собаке.

Для заполнения обязательны все поля, которые отмечены красной звездочкой (\*).

В графу *«Кличка»* пишем кличку собаки на русском языке для собак, рожденных в России (согласно внутренней родословной или щенячьей карточки). В графе *«Кличка (eng)»* пишем кличку собаки на английском языке. Для иностранных собак в обе указанные графы вписываем английский вариант клички.

Перед сохранением данных о собаке обязательно проверьте правильность пола данной собаки. Старайтесь не пропускать пункты, информация по которым у вас имеется (окрас, заводчик, дата рождения, дата смерти). Введение данных в эти поля, конечно, не ускорить ввод данных по собаке, но зато будет полезна в будущем для кого-либо.

В полях *«Кличка отца», «Кличка матери»* по той же схеме, что было описано выше о поиске собак в базе, вводите клички родителей собаки, выбирая из полученного списка тех собак, которые являются родителями собаки.

Фамилию российских владельца и заводчика пишите не только на русском языке, но и на английском языке тоже, чтобы эта информация была понята и иностранным посетителям ресурса. (*Например, Иванов И./ Ivanov I.*)

Поля с контактными данными владельца заполняются по вашему желанию (но страну владельца лучше все же указать, если эта информация вам известна).

После того, как собака будет добавлена, она попадает в раздел «неподтвержденные».

Администратор ресурса после проверки собаки добавляет ее в базу. Этот процесс может занять до 1-2 дней.

Если при вводе данных по собаке вы обнаружили, что вам недостаточно уже введенных в базу данных (например, нет какого-то питомника, окраса и др.), сообщите об этом администрации ресурса.

Если вы обнаружили, что ваша собака уже есть в базе данных, но ее добавили не вы, а кто-то другой, попросите администратора ресурса передать вам права на вашу собаку.

#### Выставочные титулы собаки

После того, как собака будет сохранена в базе, вы можете добавить ей все необходимые титулы. В разделе «Титулы» вы видите несколько выпадающих подразделов – **Чемпионаты, Чемпионы** стран, Победители, Юные чемпионы стран, Прочее.

Чтобы выбрать нужный титул, нужно просто поставить галочку напротив него.

При введении титулов, которые связаны с годом их получения (например, Finnish Winner 2014), год получения титула указывайте в окне *«доп.информация»*.

|                          | Чемпион Мексики                                                                                                    |                                                                                                    |                          |                                                                                                    |                        |  |
|--------------------------|----------------------------------------------------------------------------------------------------|----------------------------------------------------------------------------------------------------|--------------------------|----------------------------------------------------------------------------------------------------|------------------------|--|
|                          | Чемпион Молдовы                                                                                                    |                                                                                                    |                          |                                                                                                    |                        |  |
|                          | Чемпион Монако                                                                                                    |                                                                                                    |                          |                                                                                                    |                        |  |
|                          | Чемпион Норвегии                                                                                                    |                                                                                                    |                          |                                                                                                    |                        |  |
|                          | Чемпион Польши                                                                                                    |                                                                                                    |                          |                                                                                                    |                        |  |
|                          | Чемпион Португалии                                                                                                    |                                                                                                    |                          |                                                                                                    |                        |  |
|                          | Чемпион России                                                                                                    |                                                                                                    |                          |                                                                                                    |                        |  |
|                          | Чемпион Румынии                                                                                                    |                                                                                                    |                          |                                                                                                    |                        |  |
|                          | Чемпион Сан-Марино                                                                                                    |                                                                                                    |                          |                                                                                                    |                        |  |
|                          | Чемпион Северных Стран                                                                                                    |                                                                                                    |                          |                                                                                                    |                        |  |
|                          | Чемпион Сербии                                                                                                    |                                                                                                    |                          |                                                                                                    |                        |  |
|                          | Чемпион Сербии и Черного                                                                                                    | ории                                                                                                    |                          |                                                                                                    |                        |  |
|                          | Чемпион Словакии                                                                                                    |                                                                                                    |                          |                                                                                                    |                        |  |
|                          | Чемпион Словении                                                                                                    |                                                                                                    |                          |                                                                                                    |                        |  |
|                          | Чемпион Таиланда                                                                                                    | титулы                                                                                                    |                          |                                                                                                    |                        |  |
| 100 I                    |                                                                                                    |                                                                                                    |                          |                                                                                                    |                        |  |
|                          | Чемпион Турции                                                                                                    |                                                                                                    |                          |                                                                                                    |                        |  |
|                          | Чемпион Турции<br>Чемпион Узбекистана                                                                                                    | Чемпион                                                                                                    | ны Стра                  | н                                                                                                    |                        |  |
|                          | Чемпион Турции<br>Чемпион Узбекистана<br>Чемпион Украины                                                                                                    | Чемпион<br>Победит                                                                                         | ны Стра<br>тели          | н                                                                                                    |                        |  |
|                          | Чемпион Турции<br>Чемпион Узбекистана<br>Чемпион Украины<br>Чемпион Уругвая                                                                                                    | Чемпион<br>Победит<br>Ко                                                                                   | ны Стра<br>Гели<br>Ил-во | н                                                                                                    | Доп.информация         |  |
| 0  <br>3 [<br>0 [<br>0 [ | Чемпион Турции<br>Чемпион Узбекистана<br>Чемпион Украины<br>Чемпион Украины<br>Чемпион Уругвая<br>Чемпион Филиппин                                                                                                    | Чемпион<br>Победит<br>Ко                                                                                   | ны Стра<br>ели<br>л-во   | н<br>Титул<br>Победитель Crufts                                                                                                    | Доп.информация<br>1998 |  |
|                          | Чемпион Турции<br>Чемпион Узбекистана<br>Чемпион Украины<br>Чемпион Украины<br>Чемпион Филиппин<br>Чемпион Филиппин                                                                                                    | Чемпион<br>Победит<br>С                                                                                    | ны Стра<br>ели<br>л-во   | н<br>Титул<br>Победитель Crufts<br>Чемпион Евразии                                                                                                    | Доп.информация<br>1998 |  |
|                          | Чемпион Турции<br>Чемпион Узбекистана<br>Чемпион Украины<br>Чемпион Уругвая<br>Чемпион Филиппии<br>Чемпион Филиппии<br>Чемпион Франции                                                                                                    | Чемпион<br>Победит<br>С                                                                                    | ны Стра<br>ели<br>л-во   | н<br>Титул<br>Победитель Crufts<br>Чемпион Евразин<br>Austrian BundesJugendSieger                                                                                                    | Доп.информация<br>1998 |  |
|                          | Чемпкон Турции<br>Чемпкон Узбекистана<br>Чемпкон Украины<br>Чемпкон Уругвая<br>Чемпкон Филинпин<br>Чемпкон Филинции<br>Чемпкон Франции<br>Чемпкон Хорватии                                                                                                    | Чемпион<br>Победит<br>Ко                                                                                   | ны Стра<br>ели<br>л-во   | н<br>Титул<br>Победитель Crufts<br>Чемпион Евразин<br>Justrian BundesJugendSieger<br>Польский Победитель                                                                                                    | Доп.информация<br>1998 |  |
|                          | Чемпкон Турции           Чемпкон Узбекистана           Чемпкон Украины           Чемпкон Ууртвая           Чемпкон Филипин           Чемпкон Филипин           Чемпкон Филипин           Чемпкон Филипин           Чемпкон Филипин           Чемпкон Филипин           Чемпкон Филипин           Чемпкон Филипин           Чемпкон Филипин           Чемпкон Филипин           Чемпкон Франции           Чемпкон Хорватии           Чемпкон Черногории | Чемпион<br>Победит<br>Ко                                                                                   | ны Стра<br>ели<br>ил-во  | н<br>Титул<br>Победитель Crufts<br>Чемпион Евразии<br>Austrian BundesJugendSieger<br>Польский Победитель<br>Юмый Датский Победитель                                                                                            | Доп.информация<br>1998 |  |
|                          | Чемпкон Турции           Чемпкон Узбекистана           Чемпкон Украины           Чемпкон Уругвая           Чемпкон Филиппин           Чемпкон Филиппин           Чемпкон Филиппин           Чемпкон Франции           Чемпкон Хорватии           Чемпкон Черногории           Чемпкон Чехии                                                                                                    | Чемпион<br>Победит<br>Собедит<br>Собедит<br>Собедит<br>Собедит<br>Собедит<br>Собедит<br>Собедит<br>Собедит | ны Стра<br>ели<br>л-во   | н<br>Титул<br>Победитель Crufts<br>Чемпион Евразии<br>Austrian BundesJugendSieger<br>Польский Победитель<br>Юный Датский Победитель<br>Юный Латский Победитель                                                                 | Доп.информация 1998    |  |
|                          | Чемпной Турции           Чемпной Узбекистана           Чемпной Украины           Чемпной Украины           Чемпной Филиппин           Чемпной Филиппин           Чемпной Филиппин           Чемпной Филиппин           Чемпной Филиппин           Чемпной Филиппин           Чемпной Филиппин           Чемпной Филиппин           Чемпной Черногории           Чемпной Чехии           Чемпной Чили                                                   | Чемпион<br>Победит<br>С                                                                                    | ны Стра<br>ели<br>л-во   | н<br>Титул<br>Победитель Crufts<br>Чемпион Евразии<br>Аustrian BundesJugendSieger<br>Польский Победитель<br>Юный Победитель Астердана<br>Юный Победитель Брюсселя                                                              | Доп.информация<br>1998 |  |
|                          | Чемпнон Турции<br>Чемпнон Узбекистана<br>Чемпнон Украины<br>Чемпнон Украины<br>Чемпнон Филиппии<br>Чемпнон Филиппии<br>Чемпнон Франции<br>Чемпнон Франции<br>Чемпнон Черногории<br>Чемпнон Чехия<br>Чемпнон Швейцарии                                                                                                    | Чемпион<br>Победит<br>С                                                                                    | ны Стра                  | н<br>Титул<br>Победитель Crufts<br>Ченпион Евразии<br>Austrian BundesJugendSieger<br>Польский Победитель<br>Юный Победитель Астердама<br>Юный Победитель Берюсселя<br>Оный Победитель Берюсселя                                | Доплинформация 1998    |  |
|                          | Чемпнон Турции<br>Чемпнон Узбекистана<br>Чемпнон Украины<br>Чемпнон Украины<br>Чемпнон Филиппия<br>Чемпнон Филиппия<br>Чемпнон Франции<br>Чемпнон Чели<br>Чемпнон Цейцарии<br>Чемпнон Швейцарии                                                                                                    | Yewmwor<br>Rofegur<br>C C C C C C C C C C C C C C C C C C C                                                | ны Стра<br>тели<br>л-во  | н<br>Титул<br>Победитель Crufts<br>Ченпкон Евразин<br>Austrian BundesJugendSieger<br>Польский Победитель<br>Юный Победитель Стердама<br>Юный Победитель Брюсселя<br>Юный Победитель Северных страм<br>Оный Победитель Таллинна | Доп.информация 1998    |  |

Если в списке всех имеющихся титулов вам чего-то не хватает, напишите об этом администрации ресурса.

#### Дополнительные фотографии

Помимо основной фотографии собаки, которая вставляется при внесении основных данных на собаку, вы также можете добавить еще три изображения.

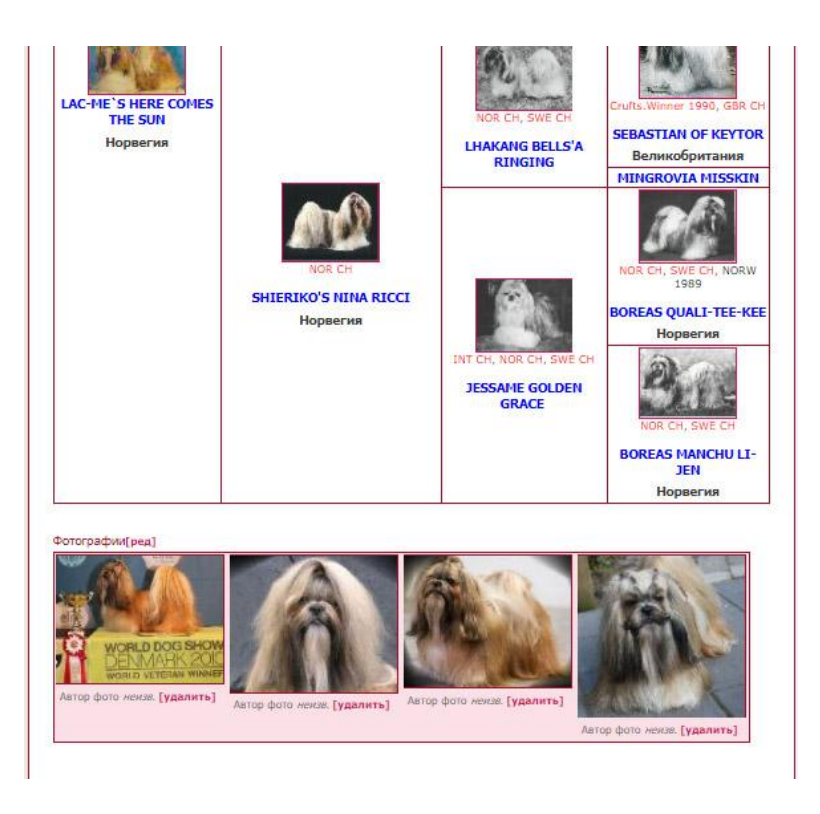

# **ДОБАВЛЕНИЕ ОДНОПОМЕТНИКА СОБАКИ В БАЗУ ДАННЫХ**

Для того, чтобы добавить однопометника собаки в базу данных, достаточно выбрать нужную функцию. В этом случае, вам не придется вновь вводить информацию о дате рождения, заводчике, кличках отца и матери собаки (если, конечно, эта информация уже была введена ранее собаке). Достаточно будет только дополнить незаполненные поля нужной информацией об однопометнике собаки.

| • Добавить собаку • Добавить выставку<br>• Добавить потомка • Судьи<br>• Добавить однопометника<br>• Добавить помет                                                                                                    | <ul> <li>Страны</li> <li>Интерфейсные терми</li> <li>Питомники</li> <li>Титулы</li> <li>Пользователи</li> <li>Сертификаты</li> </ul> | ны • На подтверждении [2]<br>• Доступные собази<br>• Изменить пароль<br>• Выход                                 |
|----------------------------------------------------------------------------------------------------|----------------------------------------------------------------------------------------------------|----------------------------------------------------------------------------------------------------|
| B C D E F G H I J K L M N O P Q R S T U V W :                                                                                                    | КҮ Z A Б B Г Д Е Ж З И К Л М Н О П<br>Искать                                                                                         | РСТУФХЦЧШЩЭЮЯ<br>расшаренный поискц                                                                             |
| НАЅНАNAH BEE UNIQUE<br>одственные связи / потомки / подбор пары / родословная / /                                                                                                    | ШАГ 1: ОСНОВНАЯ ИНФОРМАЦИЯ                                                                                                    |                                                                                                    |
| In the second second second second second second                                                                                                    | Кличка (*)                                                                                                    | Кличка Отца                                                                                                    |
|                                                                                                    | Hashanah                                                                                                    |                                                                                                    |
|                                                                                                    | Кличка (eng.) (*)                                                                                                    | GREENMOSS PRAISE BEE     Amold Leadbitter     CAMLLIEN TOUCH OF CLASS x GREENMOSS DAISY TU                      |
|                                                                                                    | Питомник-Заводчик                                                                                                    | Construction and a second second second second second second second second second second second second second s |
|                                                                                                    | HASHANAH                                                                                                    |                                                                                                    |
|                                                                                                    | Питомник-Владелец                                                                                                    |                                                                                                    |
|                                                                                                    |                                                                                                    | Kenners Marana                                                                                                  |
|                                                                                                    | Окрас                                                                                                    | Толичка татори                                                                                                  |
|                                                                                                    | ·                                                                                                    | TUTUTS POCKA A HUILA BABY AT HASHANAH                                                                           |
| STREET, AND BEER BOOK                                                                                                    | Kohen T                                                                                                    | E ZUTILI NOCIA A TIOLA DADT AT TASTIATAT                                                                        |
|                                                                                                    |                                                                                                    | ZUTHIS BUGSY MALONE x ZUTHIS REFLECTIONS                                                                        |
|                                                                                                    | 05 Т Февраль Т 1992 Т                                                                                                    |                                                                                                    |
|                                                                                                    | Дата смерти                                                                                                    |                                                                                                    |
| A STATE AND A STATE AS A STATE AS A STATE AS A STATE AS A STATE AS A STATE AS A STATE AS A STATE AS A STATE AS                                                                                                    | 00 ¥ ¥ 0000 ¥                                                                                                    |                                                                                                    |
|                                                                                                    | No родословной                                                                                                    | Попьзователь                                                                                                    |
| A CALLER AND A CALL                                                                                                    |                                                                                                    | Lana 🔻                                                                                                    |
| and the second second se | № родословной (доп.)                                                                                                    | Основное фото: Стойка (JPG / GIF)                                                                               |
|                                                                                                    |                                                                                                    | Выберите файл Файл не выбран                                                                                    |
|                                                                                                    | Клеймо / Чил                                                                                                    | Сохранить                                                                                                    |
|                                                                                                    |                                                                                                    |                                                                                                    |
|                                                                                                    | Заводчик                                                                                                    |                                                                                                    |
|                                                                                                    |                                                                                                    |                                                                                                    |
|                                                                                                    | Владелец                                                                                                    |                                                                                                    |
|                                                                                                    |                                                                                                    |                                                                                                    |
|                                                                                                    | Страна                                                                                                    |                                                                                                    |
|                                                                                                    |                                                                                                    |                                                                                                    |

## **ДОБАВЛЕНИЕ ПОТОМКА СОБАКИ В БАЗУ ДАННЫХ**

По похожему принципу вы можете добавить потомка собаки в базу данных. Таким образом, при добавлении потомка один из родителей вновь созданной собаки будет уже заполнен в ее личной карточке. Вам нужно будет добавить второго родителя и внести всю недостающую информацию о собаке.

Этот способ ввода новой собаки с известными предками, которые уже есть в базе, ускоряет ввод информации в электронный каталог. Если вы вносите данные родословной вашей собаки, начиная с пра-пра-...дедов, то используя этот способ ввода данных, вы как бы двигаетесь справа налево, таким образом постепенно доходя до вашей собаки.